## Trona Valley FCU's Online Application Center - Quick Tips

For your protection, your Online Application Center session will automatically time out if there is no activity for 30 minutes. To continue your application, simply click Check Application Status, log back in and pick up where you left off.

Do not use your browser's BACK or FORWARD buttons when using the Online Application Center. Instead, use the PREVIOUS button located at the bottom left of each application page.

If you need assistance during the application process, please feel free to call us during regular business hours at 800-331-6268.